# **RedLab E-DIO24**

Ethernet-based Digital I/O

# **Bedienungsanleitung**

Document Revision 1 Februar 2016 © Copyright 2016

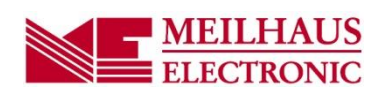

Impressum Handbuch RedLab® Serie Ausgabe 1.2 D Ausgabedatum: Februar 2016 Meilhaus Electronic GmbH Am Sonnenlicht 2 D-82239 Alling bei München, Germany http://www.meilhaus.de

© Copyright 2016 Meilhaus Electronic GmbH

Alle Rechte vorbehalten. Kein Teil dieses Handbuches darf in irgendeiner Form (Fotokopie, Druck, Mikrofilm oder in einem anderen Verfahren) ohne ausdrückliche schriftliche Genehmigung der Meilhaus Electronic GmbH reproduziert oder unter Verwendung elektronischer Systeme verarbeitet, vervielfältigt oder verbreitet werden.

#### Wichtiger Hinweis:

Alle in diesem Handbuch enthaltenen Informationen wurden mit größter Sorgfalt und nach bestem Wissen zusammengestellt. Dennoch sind Fehler nicht ganz auszuschließen. Aus diesem Grund sieht sich die Firma Meilhaus Electronic GmbH dazu veranlasst, darauf hinzuweisen, dass sie weder eine Garantie(abgesehen von den vereinbarten Garantieansprüchen) noch die juristische Verantwortung oder irgendeine Haftung für Folgen, die auf fehlerhafte Angaben zurückgehen, übernehmen kann. Für die Mitteilung eventueller Fehler sind wir jederzeit dankbar.

RedLab, ME, Meilhaus Electronic und das ME-Logo sind eingetragene Warenzeichen von Meilhaus Electronic GmbH.

Die Marke Personal Measurement Device, TracerDAQ, Universal Library, InstaCal, Harsh Environment Warranty, Measurement Computing Corporation und das Logo von Measurement Computing sind entweder Marken oder eingetragene Marken der Measurement Computing Corporation.

PC ist eine Marke der International Business Machines Corp. Windows, Microsoft und Visual Studio sind entweder Marken oder eingetragene Marken der Microsoft Corporation. LabVIEW ist eine Marke von National Instruments. Alle im Text erwähnten Firmen- und Produktnamen sind eingetragene Warenzeichen der jeweiligen Firmen.

# Inhaltsverzeichnis

| Einleitung<br>Über diese Bedienungsanleitung                               | 5        |
|----------------------------------------------------------------------------|----------|
| Was können Sie in dieser Bedienungsanleitung erfahren                      | 5        |
| In dieser Bedienungsanleitung verwendete Hinweise                          | 5        |
| Wo finden Sie weitere Informationen                                        | 5        |
| Kanital 1                                                                  |          |
| Vorstellung des RedLab E-DIO24                                             | 6        |
| Ethernet-Schnittstelle                                                     | 6        |
| Funktionsdiagramm                                                          | 7        |
| Kapitel 2<br>Installation des RedLab E-DIO24                               | 8        |
| Auspacken                                                                  | 8        |
| Installation der Software                                                  | 8        |
| Anschließen des externen Netzteils                                         | 8        |
| Anschließen des                                                            | 8        |
| Konfigurieren der Netzwerkeinstellungen                                    | 9        |
| Adressierungsart                                                           |          |
| IP-Adresse                                                                 |          |
| Konfigurieren des Netzwerkrouters zur netzwerkubergreifenden Kommunikation | 10       |
| Netzwerkalarm                                                              | 10       |
| Wiedernersteilung der Standard-Netzwerkeinsteilungen ab werk               | 10       |
| Aktualisieren der Firmware<br>Firmware-Aktualisierungsmodus                |          |
| Kanitel 3                                                                  |          |
| Angaben zur Funktion                                                       | 12       |
| Außenteile                                                                 |          |
| Schraubklemmen                                                             |          |
| LED-Statusanzeigen<br>Ethernet-Anschluss                                   |          |
| Anschluss für externe Stromversorgung                                      | 13       |
| Knopf zum Zurücksetzen auf Werkseinstellungen                              |          |
| Signalanschlüsse                                                           |          |
| Digitale E/A<br>Zählereingang                                              | 14       |
| Spannungsausgang                                                           | 15       |
| Erdung                                                                     | 15       |
| Technische Zeichnungen<br>Kompatibel mit DIN-Schiene                       | 16<br>18 |
| Kapitel 4                                                                  |          |
| Spezifikationen                                                            | 19       |
| Digitaler Ein-/Ausgang                                                     | 19       |
| Zähler                                                                     | 20       |
| Speicher                                                                   | 20       |
| Stromversorgung                                                            | 20       |
| Netzwerk                                                                   | 21       |

| Ethernet-Verbindung                                                | 21 |
|--------------------------------------------------------------------|----|
| Netzwerk-Schnittstelle                                             | 21 |
| Standardmäßige Netzwerkeinstellungen ab Werk                       | 21 |
| Netzwerksicherheit                                                 | 21 |
| LED-Anzeigen und der Knopf zum Zurücksetzen auf Werkseinstellungen | 22 |
| Umgebungsbedingungen                                               | 22 |
| Mechanische Eigenschaften                                          | 22 |
| Signalanschluss                                                    | 23 |

# Über diese Bedienungsanleitung

## Was können Sie in dieser Bedienungsanleitung erfahren

Diese Bedienungsanleitung beschreibt die grundlegenden Funktionen und technischen Daten des Datenerfassungsgeräts RedLab E-DIO24 von Meilhaus Electronics.

### In dieser Bedienungsanleitung verwendete Hinweise

#### Weitere Informationen

Umrahmter Text enthält zusätzliche Informationen und nützliche Hinweise zum jeweiligen Thema.

**Vorsicht!** Grau unterlegte Vorsichtshinweise sollen Ihnen dabei helfen, dass Sie weder sich selbst noch andere verletzen, Ihre Hardware nicht beschädigen und keine Daten verlieren.

- fett gedruckter Text Fettgedruckt sind Bezeichnungen von Objekten auf dem Bildschirm wie Schaltflächen, Textfelder und Kontrollkästchen.
- *Kursiver* Text *Kursiv*gedruckt sind die Bezeichnungen von Anleitungen und Hilfethemen, aber auch Wörter oder Satzteile, die besonders hervorgehoben werden sollen.

## Wo finden Sie weitere Informationen

Weitere Informationen über den RedLab E-DIO24 finden Sie auf unserer Website unter www.meilhaus.com. Bei speziellen Fragen können Sie sich auch an Meilhaus Electronic GmbH wenden.

- Telefon: +49 (0) 81 41/52 71-0
- Fax: +49 (0) 81 41/52 71-129
- E-Mail: <u>support@meilhaus.de</u>

# Vorstellung des RedLab E-DIO24

Der RedLab E-DIO24 ist ein Ethernet-basiertes Datenerfassungsgerät mit digitalen Ein-/Ausgängen, der mit den Netzwerkprotokollen TCP (nur IPv4) und UDP kompatibel ist. Der RedLab E-DIO24 bietet die folgenden Funktionen:

- 24 einzeln konfigurierbare digitale E/A-Bits.
- ±24 mA Stromstärke
- Softwaregetaktete Übertragungsgeschwindigkeiten bis zu 5 kHz (normaler Durchsatz in einem lokalen Netzwerk)
- Einen 32-Bit-Ereigniszähler (geteilt mit einem DIO-Pin)
- Fernzugriff auf Netzwerk, Konfiguration und Alarm
- Schraubklemmen zum Anschließen der Feldverdrahtung
- Montierbar an DIN-Schiene
- Funktionsumfang gleichwertig mit Hardware der Serien USB-DIO24 und USB-1024.

Die Stromversorgung des RedLab E-DIO24 erfolgt durch ein im Lieferumfang enthaltenes externes 5-Volt-Netzteil.

## **Ethernet-Schnittstelle**

Der RedLab E-DIO24 verfügt über eine eingebaute 10/100 BASE-T Autonegotiation-, Hochgeschwindigkeits-Übertragungsschnittstelle. Sie können aus der Ferne von jeder beliebigen Stelle im Netzwerk auf Ihren RedLab E-DIO24 zugreifen und ihn konfigurieren. Der RedLab E-DIO24 kann nur von einem Rechner auf einmal gesteuert werden. Die Netzwerkprotokolle sind TCP und UDP.

Im Werk wird jedem Gerät eine eindeutige *Media Access Control*- (MAC-) Adresse zugewiesen. Die Einstellungen des Ethernet-Anschlusses werden per Software konfiguriert. Dem Gerät wird eine Netzwerkadresse im Format E-DI024-xxxxx zugewiesen, wobei xxxxxx für die hinteren sechs Zeichen der MAC-Adresse des Geräts steht.

## Funktionsdiagramm

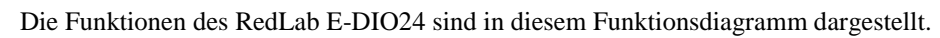

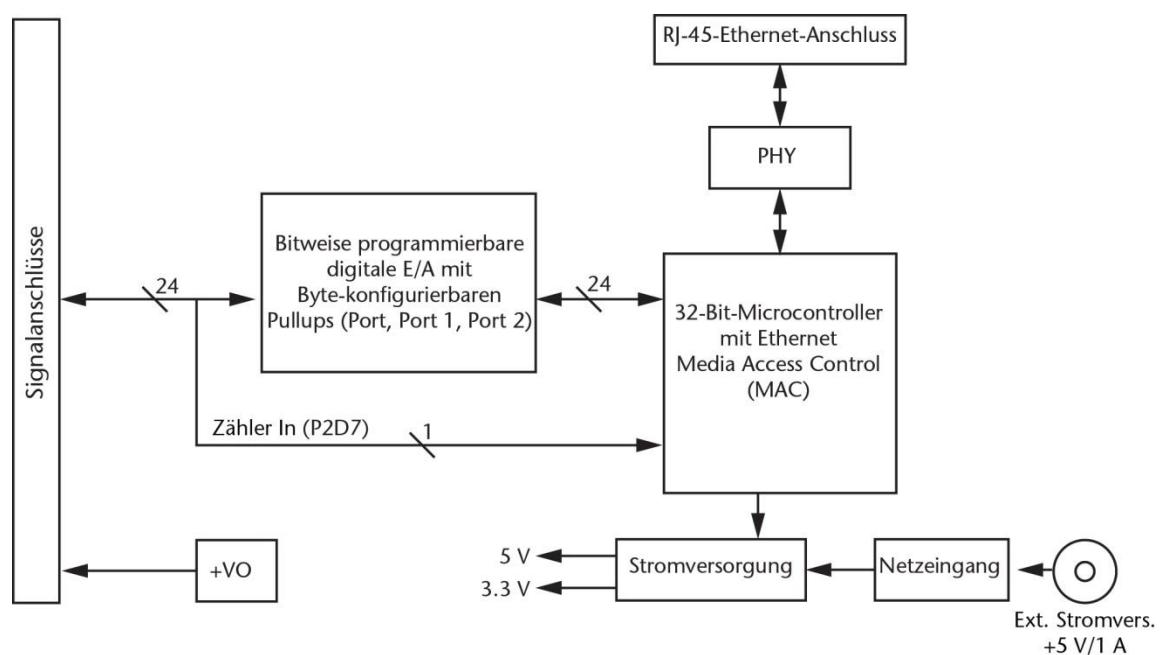

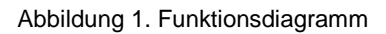

# Installation des RedLab E-DIO24

### Auspacken

Wie bei jedem elektronischen Gerät ist beim Umgang Vorsicht geboten, um Schäden durch statische elektrische Aufladung zu vermeiden. Bevor Sie das Gerät aus seiner Verpackung nehmen, erden Sie sich mit einem Armband oder indem Sie das Computergehäuse oder einen anderen geerdeten Gegenstand berühren, um jegliche eventuelle statische Ladung abzuleiten.

Teilen Sie uns sofort mit, falls Teile fehlen oder beschädigt sein sollten.

## Installation der Software

Informationen über die vom RedLab E-DIO24 unterstützte mitgelieferte und optionale Software finden Sie auf der Produktseite des Geräts auf der Website von Meilhaus Engineering.

#### Die Software muss vor der Installation des Geräts installiert werden.

Der für den Betrieb des RedLab E-DIO24 erforderliche Treiber wird mit der Software installiert. Deshalb muss das jeweilige Softwarepaket installiert werden, bevor das Gerät selbst installiert werden kann.

## Anschließen des externen Netzteils

Die Stromversorgung des RedLab E-DIO24 erfolgt über das externe 5-V/1-A-Netzteil (PS-5V1AEPS). Schließen Sie das Netzteilkabel an den Stromversorgungseingang des RedLab E-DIO24 an, und stecken Sie das Netzteil in eine Steckdose.

Sobald der RedLab E-DIO24 mit 5 V Spannung versorgt wird, leuchtet die **Power**-LED auf. Wenn die Versorgungsspannung unter 4,2 V oder über 5,6 V liegt, bleibt die **POWER**-LED hingegen dunkel. In Abbildung 2 Seite 13 ist dargestellt, wo sich die **Power**-LED befindet.

## Anschließen des

Der RedLab E-DIO24 benötigt eine TCP- und UDP-Verbindung mit einem Netzwerk oder Rechner.

Mit dem mitgelieferten Ethernetkabel wird der RedLab E-DIO24 an einen 10Base-T- oder 100Base-TXkompatiblen Ethernet-Port, -Hub oder -Switch angeschlossen. Wenn Sie den RedLab E-DIO24 zum ersten Mal anschließen, achten Sie darauf, dass Sie ihn an ein lokales Netzwerk mit aktiviertem DHCP anschließen. Wenn Sie unsicher sind, ob Sie Zugriff auf ein lokales Netzwerk haben oder ob in diesem Netzwerk DHCP aktiviert ist, sollten Sie einen direkten Anschluss an einen Windows-PC nutzen.

Das Erkennen des Geräts und Zuweisen der Adresse kann ein oder zwei Minuten dauern. Die grüne **Verbindungs/Aktivitäts-**LED unten links am Ethernet-Verbinder geht an, wenn eine gültige Ethernet-Verbindung besteht, und blinkt, wenn Netzwerkaktivität erkannt wird.

Wenn der RedLab E-DIO24 erst einmal physisch an das lokale Netzwerk oder den PC angeschlossen ist, können Sie die Software (beispielsweise InstaCal) ausführen, um eine Verbindung herzustellen. Wenn keine Verbindung hergestellt werden kann, stellen Sie sicher, dass das Gerät die Standardkonfiguration verwendet. Befolgen Sie dazu die Anweisungen unter <u>Wiederherstellung der Standard-Netzwerkeinstellungen ab Werk</u> Seite 10.

Sobald eine Verbindung hergestellt ist und Sie mit dem Gerät kommunizieren können, können Sie die Konfiguration für andere Netzwerkszenarien ändern.

## Konfigurieren der Netzwerkeinstellungen

Die folgenden Netzwerkeinstellungen des RedLab E-DIO24 lassen sich per Software auswählen. Es kann sich nur ein Nutzer auf einmal mit dem Gerät verbinden und Netzwerkoptionen konfigurieren. Für normale lokale Netzwerke werden die Standardeinstellungen empfohlen.

#### Adressierungsart

Die Einstellungen der Adressierungsart legen fest, ob dem RedLab E-DIO24 Standard-IP-Parameter (IPv4-Adresse, Subnetzmaske und Gateway) zugewiesen werden, oder ob diese Parameter mittels eines Selbstadressierverfahrens zugewiesen werden.

#### DHCP- oder Link-Local-fähig (standardmäßig)

Wenn das Gerät an ein Netzwerk mit einem DHCP-Server angeschlossen ist, weist der Dienst dem RedLab E-DIO24 automatisch IP-Adressen zu. Wenn das angeschlossene Netzwerk keinen DHCP-Server hat, wird die in der Standard-IP-Adresse gespeicherte Adresse zugewiesen

Wenn der RedLab E-DIO24 direkt an einen Windows-PC oder an einen anderen Link-Local-adressierfähigen Host angeschlossen wird, wird dem Gerät eine Link-Local-Adresse zugewiesen. Eine Link-Local-Adresse ist nur für Übertragungen zwischen dem RedLab E-DIO24 und dem PC, an den er angeschlossen ist, gültig.

#### Nur DHCP

Diese Einstellung ermöglicht die Konfiguration durch einen DHCP-Server, sofern einer verfügbar ist. Dem RedLab E-DIO24 wird kurz nach dem Einschalten und der Verbindung mit dem Netzwerk eine IP-Adresse zugewiesen.

#### Nur Link-Local

Dem RedLab E-DIO24 wird von dem Windows-PC oder an dem anderen Link-Local-adressierfähigen Host, an welchen er angeschlossen ist, eine Link-Local-IP-Adresse zugewiesen. Eine Link-Local-Adresse ist nur für Übertragungen zwischen dem RedLab E-DIO24 und dem PC, an den er angeschlossen ist, gültig.

#### Statisch

Die Standard-IPv4-Adresse wird manuell am RedLab E-DIO24 konfiguriert.

#### **IP-Adresse**

Die Standardeinstellungen der IP-Adresse werden zugewiesen, wenn die automatische Adressierung entweder deaktiviert oder nicht verfügbar ist (beispielsweise DHCP oder Link Local):

- **IPv4-Adresse** Die auf dem Gerät gespeicherte IP-Adresse. Die Standard-IPv4-Adresse lautet 192.168.0.101.
- Subnetzmaske Die auf dem Gerät gespeicherte Subnetzmaske. Die Subnetzmaske legt die Anzahl der Bits der IP-Adresse fest, die für den Host-Teil der Adresse verwendet werden, gegenüber der Anzahl von Bits, die für den Netzwerk-Teil verwendet werden. Die standardmäßige Subnetzmaske ist 255.255.255.000.
- **Gateway** Die auf dem Gerät gespeicherte Gateway-IP-Adresse. Die Gateway-Adresse des Geräts verbindet Subnetze innerhalb eines Netzwerks miteinander. Das Standard-Gateway ist 192.168.0.1.

#### Verbindungscode

Der Verbindungscode ist eine Zahl zwischen 0 (Standardeinstellung) und 9999999999. Ändern Sie den Standardwert dieser Zahl um zu verhindern, dass andere Nutzer sich mit dem Gerät verbinden und es konfigurieren. Wenn der Code auf einen anderen Wert als 0 eingestellt wird, bleibt das Gerät für andere Nutzer im Netzwerk sichtbar, aber die Verbindung mit einem anderen Nutzer ist nicht zulässig.

# Konfigurieren des Netzwerkrouters zur netzwerkübergreifenden Kommunikation

Um mit dem RedLab E-DIO24 von einem mit einem anderen Netzwerk verbundenen Rechner aus zu kommunizieren – wie z. B. über das Internet – müssen Sie die Netzwerkkonfiguration des Netzwerkrouters ändern.

**Vorsicht!** Dies sollte nur von einem Netzwerkadministrator oder Computerfachmann durchgeführt werden. Falsche Einstellungen können zu erheblichen Netzwerkstörungen führen.

Der Netzwerkrouter wird folgendermaßen zur netzwerkübergreifenden Kommunikation konfiguriert. In diesem Verfahren wird der RedLab E-DIO24 auf dem *Host*-LAN installiert, und der Rechner wird auf dem *Client*-LAN installiert.

1. Verbinden Sie den RedLab E-DIO24 mit einem lokalen Netzwerk, und ermitteln Sie seine IP-Adresse.

Wenn die Adresse per DHCP zugewiesen wurde, wird empfohlen, dass Sie sie in eine statische Adresse ändern, indem Sie die Standardadresse auf die zugewiesene Adresse einstellen und die Gerätenetzwerkkonfiguration auf einen statischen Wert einstellen.

- 2. Konfigurieren Sie die Firewall/den Router so, dass eingehender Traffic an die folgenden Ports zur dem Gerät zugewiesenen IP-Adresse weitergeleitet werden:
  - UDP:54211 (Erkennen)
  - o TCP:54211 (Befehle)
- Geben Sie an dem mit dem Client-LAN verbundenen Rechner manuell die WAN-Adresse des Host-Routers ein, und geben Sie die Ports an, die weitergeleitet wurden, um sich mit dem entfernten RedLab E-DIO24 zu verbinden.

Wenn der vorstehend aufgeführte Port an Ihrem Router nicht verfügbar ist, können Sie einen anderen Port auswählen; achten Sie jedoch darauf, dass derselbe Port sowohl für UDP als auch TCP konfiguriert ist.

### Netzwerkalarm

Sie können ein digitales Ausgangsbit so konfigurieren, dass es seinen Zustand ändert, wenn ein Host mit dem RedLab E-DIO24 verbunden oder von diesem getrennt wird. Alle Alarmeinstellung lassen sich per Software auswählen.

## Wiederherstellung der Standard-Netzwerkeinstellungen ab Werk

Mit dem Rücksetzknopf lassen sich die Netzwerk-Werkseinstellungen wiederherstellen. Dieser Knopf befindet sich neben den LEDs an der Gehäuseoberseite; siehe Abbildung 2 Seite 13.

Um die Netzwerkkonfigurationseinstellungen auf die Werkseinstellungen zurückzusetzen, drücken Sie den Knopf zum **Zurücksetzen auf Werkseinstellungen** und halten ihn mindestens vier Sekunden lang gedrückt, bis sowohl die **Power**- als auch die **Aktivitäts**-LEDs blinken. Wenn Sie den Knopf loslassen, startet das Gerät mit den auf die Werkseinstellungen zurückgesetzten Netzwerkeinstellungen. Wenn der Knopf losgelassen wird, bevor die beiden LEDs blinken, hat dies keine Auswirkungen auf die Einstellungen, und das Gerät startet normal. Wenn beim Zurücksetzen auf die Werkseinstellungen InstaCal offen ist, klicken Sie auf die Schaltfläche **Anzeigen aktualisieren** in der Toolbar von InstaCal , um die Änderungen zu übernehmen.

## Aktualisieren der Firmware

Informationen über verfügbare Firmware-Updates erhalten Sie bei Meilhaus Electronic GmbH.

- Telefon: +49 (0) 81 41/52 71-0
- Fax: +49 (0) 81 41/52 71-129
- E-Mail: <u>support@meilhaus.de</u>

#### Firmware-Aktualisierungsmodus

Wenn eine Firmware-Aktualisierung fehlschlägt, können Sie eine Firmware-Aktualisierung des Geräts erzwingen und den Fehler mithilfe von InstaCal beheben.

Um das Gerät in den Firmware-Aktualisierungsmodus zu schalten, halten Sie den Rücksetzknopf des Geräts gedrückt, und schalten Sie es ein. Die LEDs des Geräts blinken dann kontinuierlich. InstaCal erkennt ein Gerät in diesem Modus als Bootloader-Gerät. Führen Sie InstaCal aus, und laden Sie die Firmware herunter. Nachdem Sie die Firmware heruntergeladen haben, aktualisieren Sie die Geräteliste, und fügen Sie das Gerät erneut zu InstaCal hinzu.

## **Angaben zur Funktion**

### Außenteile

Der RedLab E-DIO24 verfügt über die folgenden Außenteile:

- Schraubklemmen
- LED-Statusanzeigen
- Ethernet-Anschluss
- Anschluss für externe Stromversorgung
- Knopf zum Zurücksetzen auf Werkseinstellungen

#### Schraubklemmen

Die Schraubklemmen des RedLab E-DIO24 bieten die folgenden Anschlüsse:

- 24 digitale Ein-/Ausgänge (**P0D0** bis **P2D7**)
- Einen Zählereingang (Zugang mit **P2D7**)
- Einen Spannungsausgang (+VO)
- Erdungskontakte (GND)

Die Lage jedes Signals wird in Abbildung 2 gezeigt.

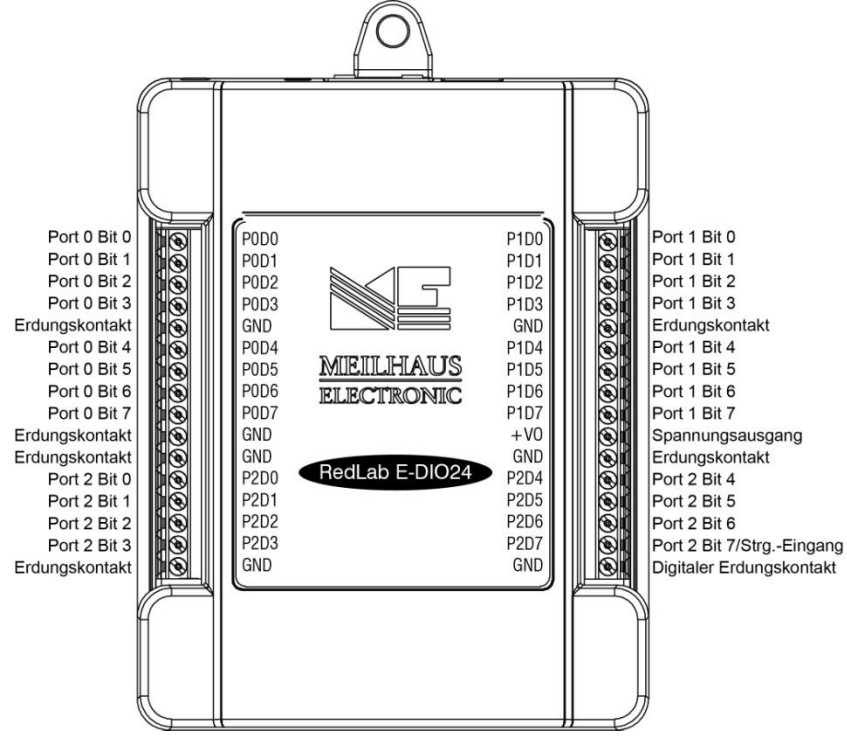

Abbildung 2. Pinbelegung RedLab E-DIO24

Die übrigen Teile befinden sich auf der Gehäuseoberseite; siehe Abbildung 2:

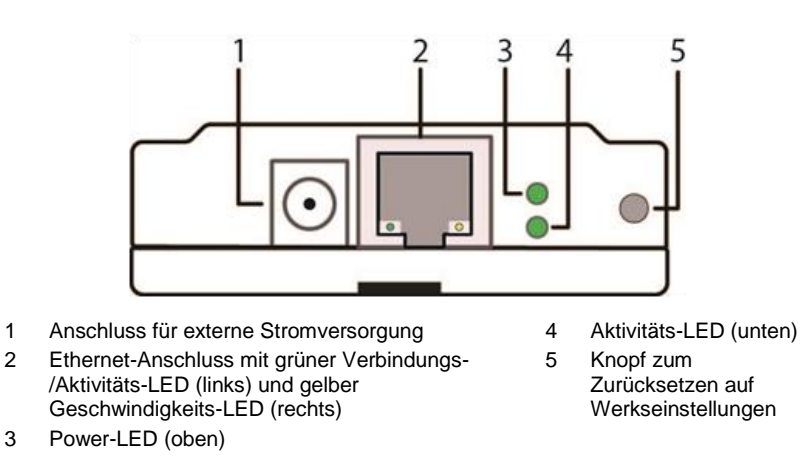

Abbildung 2. Anschlüsse, Rücksetzknopf und Status-LEDs des RedLab E-DIO24

#### LED-Statusanzeigen

Der RedLab E-DIO24 verfügt über zwei LEDs, die den Status der Spannungsversorgung und der Datenübertragung mit dem Host anzeigen:

Die **Power**-LED leuchtet bei einer externen Spannungsversorgung zwischen 4,2 V und 5,6 V.

Diese LED ist aus, wenn die Netzspannungsversorgung nicht angeschlossen ist, oder die Eingangsleistung außerhalb des Spannungsbereichs von 4,2 V bis 5,6 V liegt, wodurch keine Stromversorgung stattfindet.

Der RedLab E-DIO24 verfügt über einen integrierten Spannungswächter-Schaltkreis, der das externe 5-V-Netzteil überwacht.

Die Aktivitäts-LED leuchtet, wenn eine gültige Host-Verbindung erkannt wird.

Diese LED blinkt bei Eingang eines Befehls.

Beim Zurücksetzen auf die Werkseinstellungen blinken sowohl Power- als auch Aktivitäts-LED einmal. Unter <u>Wiederherstellung der Standard-Netzwerkeinstellungen ab Werk</u> Seite 10 finden Sie weitere Informationen.

#### **Ethernet-Anschluss**

Der RedLab E-DIO24 verfügt über eine eingebaute 10/100 BASE-T Autonegotiation-, Hochgeschwindigkeits-Übertragungsschnittstelle. Der Anschluss ist ein achtpoliger RJ-45-Port, der geschirmte oder ungeschirmte CAT-5-Twisted-Pair-Kabel akzeptiert. Der maximale Übertragungsabstand ohne Repeater beträgt 100 Meter. Sie können Ihre Daten mit Datengeschwindigkeiten von bis zu 100 Mbps mit nur einem an das Netzwerk angeschlossenen Ethernet-Kabel 100 Meter weit senden.

#### LEDs des Ethernet-Anschlusses

- Die grüne **Verbindungs/Aktivitäts**-LED links am Anschluss leuchtet, wenn eine gültige Ethernet-Verbindung besteht, und blinkt, wenn Netzwerkaktivität erkannt wird.
- Die gelbe **Geschwindigkeits**-LED rechts am Anschluss ist an, wenn die Übertragungsgeschwindigkeit 100 Mbps beträgt, und aus, wenn die Übertragungsgeschwindigkeit geringer ist als 10 Mbps oder keine Ethernet-Verbindung besteht.

#### Anschluss für externe Stromversorgung

Schließen Sie das mitgelieferte 5-Volt-/1-A-Netzteil (PS-5V1AEPS) an diesen Anschluss an. Für den Betrieb des RedLab E-DIO24 ist eine externe Stromversorgung erforderlich.

#### Knopf zum Zurücksetzen auf Werkseinstellungen

Mit dem Knopf zum Zurücksetzen auf Werkseinstellungen können Sie die Netzwerkkonfiguration auf die Werkseinstellungen zurücksetzen. Unter <u>Wiederherstellung der Standard-Netzwerkeinstellungen ab Werk</u> Seite 10 finden Sie eine Anleitung.

Mit dem Rücksetzknopf kann das Gerät außerdem in den Firmware-Aktualisierungsmodus versetzt werden, um einen Fehler bei einer Firmware-Aktualisierung zu beheben. Einzelheiten dazu finden Sie im Abschnitt <u>Firmware-Aktualisierungsmodus</u> Seite 11.

#### Signalanschlüsse

#### **Digitale E/A**

Der RedLab E-DIO24 verfügt über 24 DIO-Kanäle, die als drei 8-Bit-Ports konfiguriert sind – Port 0, Port 1 und Port 2. Jedes Bit lässt sich einzeln als Eingang oder Ausgang konfigurieren. Die Übertragungsrate der digitalen E/A beträgt 5 kHz, das ist der Höchstwert bei softwaregetaktetem Betrieb in einem lokalen Netzwerk.

Sie können ein als Ausgang konfiguriertes digitales Bit als Netzwerkalarm vorgeben und den Zustand ändern, wenn eine Ethernet-Verbindung mit einem Host hergestellt oder getrennt wird. Alle Alarmeinstellung lassen sich per Software auswählen.

Die digitalen E/A-Anschlüsse können den Zustand jedes TTL-Eingangssignals mit CMOS-Ausgang erfassen. Siehe schematische Darstellung in Abbildung 3.

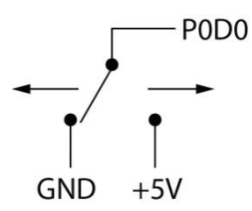

Abbildung 3. Schematische Darstellung der Erkennung der Schalterstellung durch den digitalen Kanal P0D0

Wenn Sie den Schalter auf den +5-V-Eingang stellen, zeigt das digitale Bit WAHR (1) an. Wenn Sie den Schalter auf GND stellen, zeigt das Bit FALSCH (0) an.

#### Kompatibilität der Hardware

Der Funktionsumfang desRedLab E-DIO24 ist gleichwertig mit den Geräten RedLab 1024LS und RedLab 1024HLS. Für diese Geräte geschriebene Softwareprogramme laufen auch auf dem RedLab E-DIO24.

#### Pullup/Pulldown-Konfiguration

Alle DIO-Kanäle werden standardmäßig durch 47-kΩ-Widerstände über die Steckbrücken **W3**, **W4 und W5** auf der Leiterplatte auf 5 V hochgezogen (siehe Abbildung 4). Jede Steckbrücke konfiguriert einen digitalen Port für Pullup oder Pulldown.

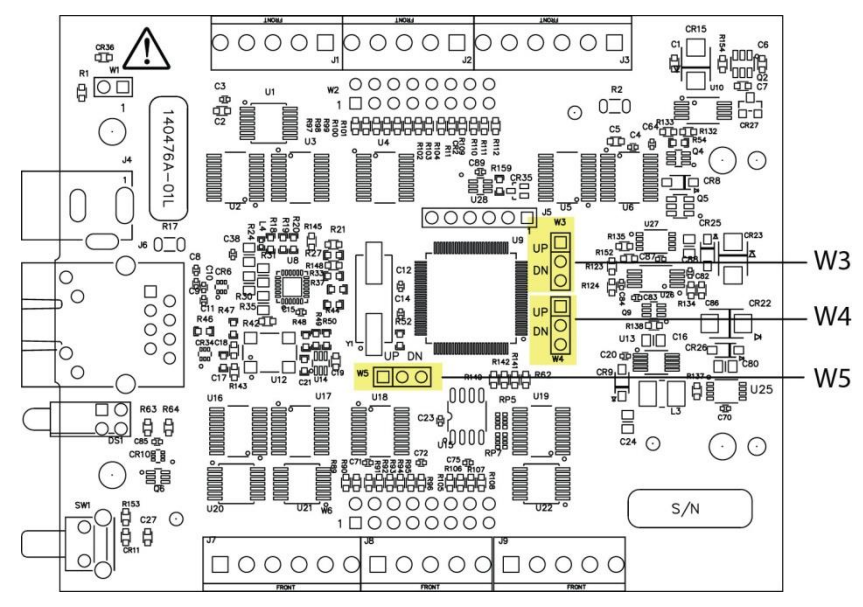

Abbildung 4. Lage der Pullup-/Pulldown-Steckbrücken

Die Pullup-/Pulldown-Spannung ist an allen 47-k $\Omega$ -Widerständen gleich. Standardmäßig ist jede Steckbrücke auf Pullup konfiguriert. Abbildung 5 unten zeigt die Konfiguration der Steckbrücke für Pullup und Pulldown.

**Vorsicht!** Statische Entladungen können einige elektronische Komponenten beschädigen. Seien Sie beim Abnehmen des Gehäuses vorsichtig. Bevor Sie die Leiterplatte berühren, erden Sie sich mit einem Armband oder indem Sie das Computergehäuse oder einen anderen geerdeten Gegenstand berühren, um jegliche eventuelle statische Ladung abzuleiten.

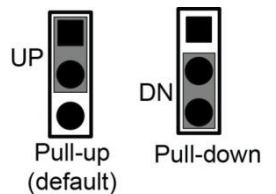

Abbildung 5. Konfiguration der Pullup-/Pulldown-Steckbrücke, normal

#### Zählereingang

Der Zugriff auf den 32-Bit-Ereigniszähler erfolgt mit dem digitalen Port Bit 7 (P2D7). Dieser Pin akzeptiert einen Frequenzeingang bis zu 10 MHz. Der interne Zähler erhöht sich, wenn die TTL-Pegel von Null auf Eins umschalten.

#### Spannungsausgang

Die **+VO**-Klemme kann maximal bis 10 mA Strom liefern. Sie können diese Klemme zur Stromversorgung für externe Geräte oder Schaltkreise verwenden.

**Vorsicht!** Die **+VO**-Klemme ist ein Ausgang. Schließen Sie daran also kein externes Netzteil an. Sie könnten das Gerät und eventuell auch den Rechner beschädigen.

#### Erdung

Die Erdungskontakte (**GND**) bieten eine gemeinsame Masse für die digitalen E/A, den Zählereingang und die Leistungsausgangsklemme.

## Technische Zeichnungen

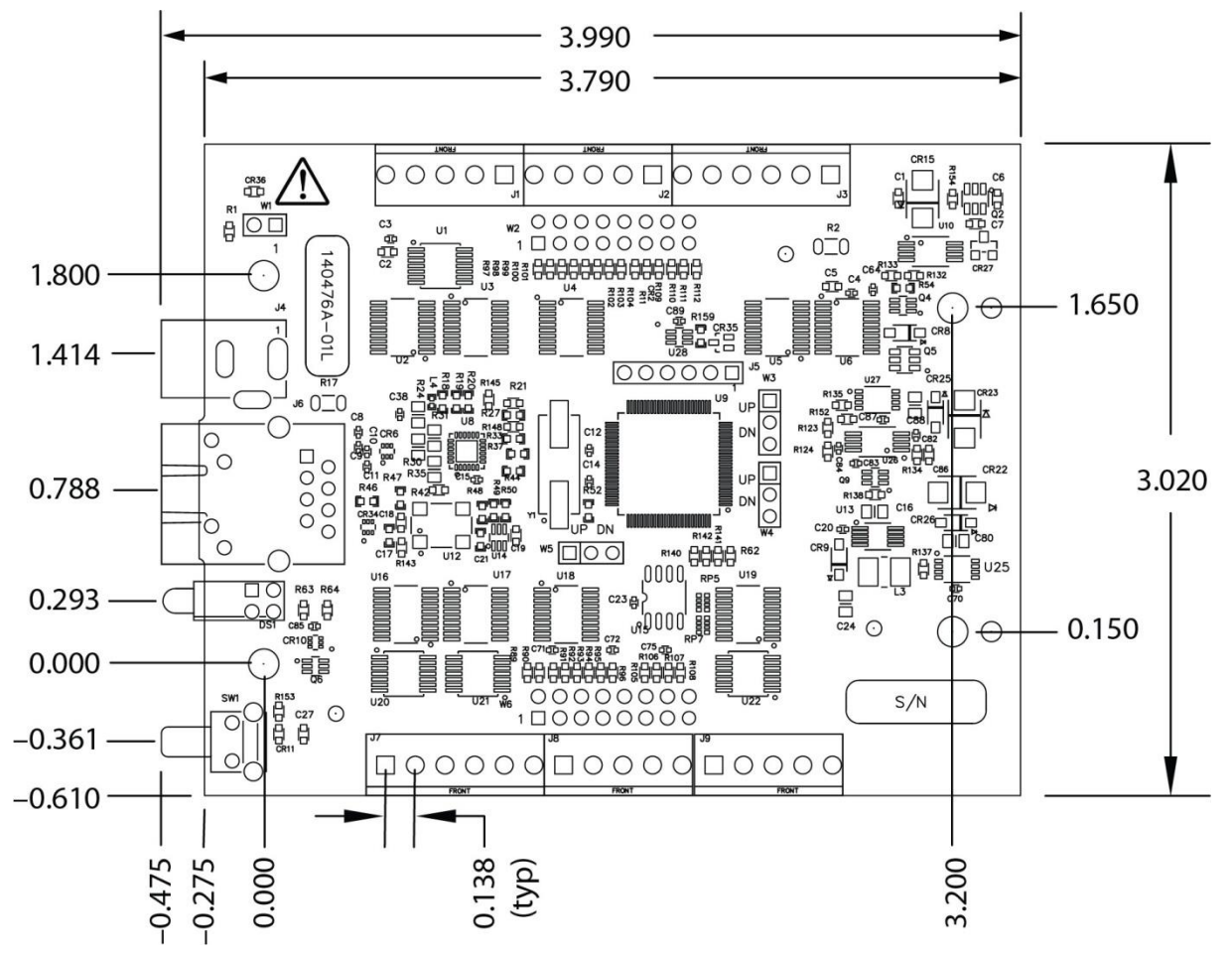

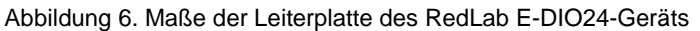

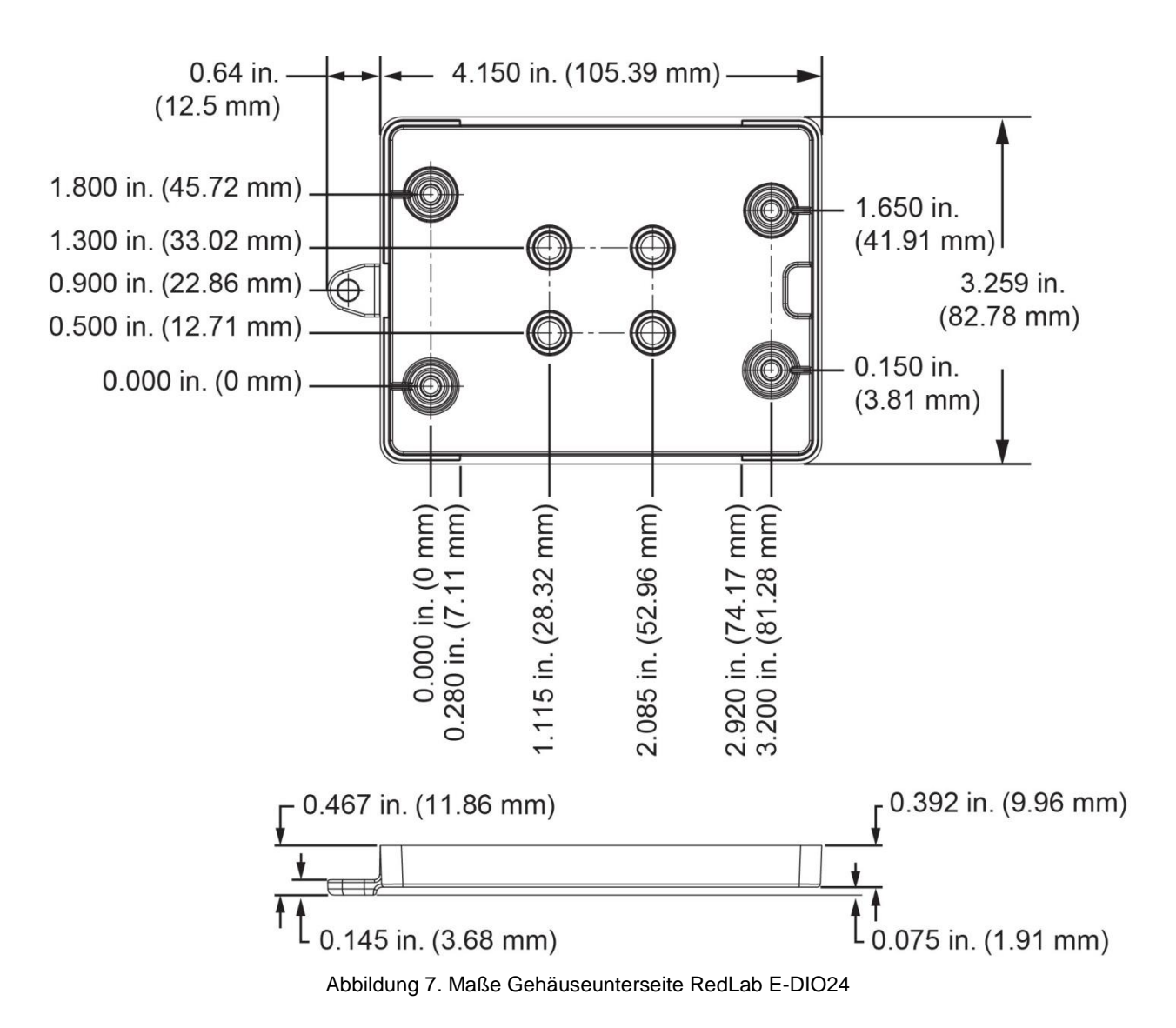

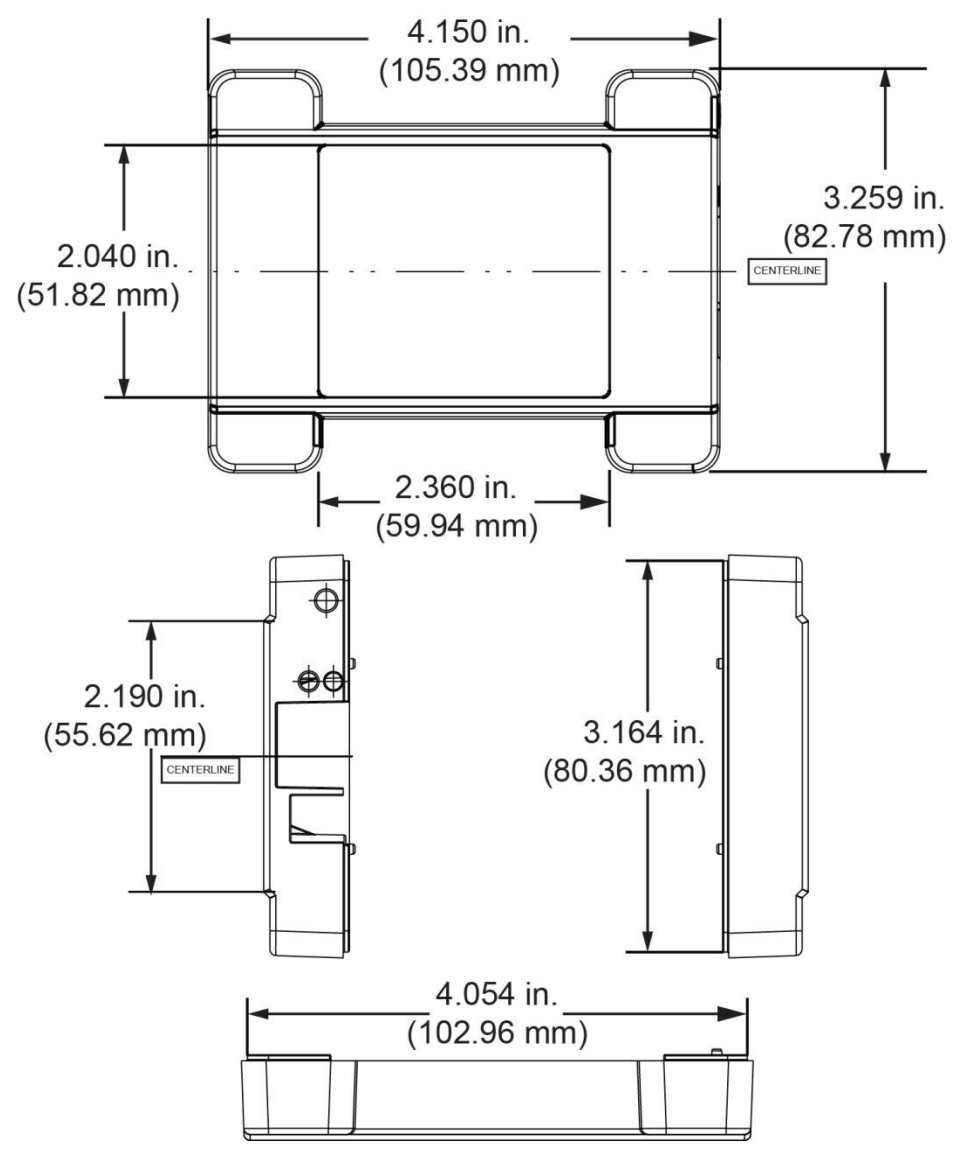

Abbildung 8. Maße Gehäuseoberseite RedLab E-DIO24

#### Kompatibel mit DIN-Schiene

Der RedLab E-DIO24 kann mit dem als Zubehör erhältlichen DIN-Schienen-Bausatz ACC-205 auf eine DIN-Schiene montiert werden. Auf unserer Website finden Sie weitere Informationen.

# Spezifikationen

Änderungen vorbehalten.

Wenn nicht anders angegeben, beträgt die normale Betriebstemperatur 25 °C. *Kursiv* gedruckte Spezifikationen sind konstruktiv vorgegeben.

## **Digitaler Ein-/Ausgang**

Tabelle 1. Spezifikationen der digitalen Eingänge/Ausgänge

| Parameter                                      | Spezifikation                                                                                                    |
|------------------------------------------------|----------------------------------------------------------------------------------------------------|
| Digitaltyp                                     | 5 V TTL-Eingang / CMOS-Ausgang                                                                                                    |
| Anzahl der E/A                                 | 24, konfiguriert als 3 Ports zu je 8 Bits (Port 0, Port 1, Port 2)                                                                                                    |
| Konfiguration                                  | Jedes Bit lässt sich unabhängig als Eingang oder Ausgang konfigurieren.                                                                                                    |
| Pullup-Konfiguration                           | Jeder Port verfügt über 47-kΩ-Widerstände, die sich über die internen Steckbrücken W3 (Port 1), W4 (Port 2) und W5 (Port 0) als Pullup (standardmäßig) oder Pulldown konfigurieren lassen.                                                      |
| Digitale E/A-Übertragungsrate (systemgetaktet) | 100 bis 5000 Lese-/Schreibvorgänge pro Sekunde, typ., an lokalen Netzwerken (Hinweis 1)                                                                                                    |
| Alarmfunktionen                                | Jede beliebige Kombination von digitalen Ein- und Ausgängen kann so konfiguriert<br>werden, dass sie zu Ausgängen wird und sich auf definierte Werte stellt, wenn der<br>Ethernet-Anschluss mit einem Host hergestellt wird oder verloren geht. |
| Einschalten und Zurücksetzen                   | Alle Bits sind Eingang, sofern nicht die Alarmfunktion für sie aktiviert ist.                                                                                                    |
| Schwellenwert<br>Eingangsspannung bei Eins     | mind. 2,0 V (Hinweis 2)                                                                                                    |
| Grenzwert Eingangsspannung<br>bei Eins         | max. 5,5 V                                                                                                    |
| Schwellenwert<br>Eingangsspannung bei Null     | max. 0,8 V (Hinweis 2)                                                                                                    |
| Grenzwert Eingangsspannung<br>bei Null         | absolutes Minimum: -0,5 V<br>empfohlenes Minimum: 0 V                                                                                                    |
| Ausgangsspannung bei Eins                      | mind. 4,4 V (IOH = -50 μA)<br>mind. 3,76 V (IOH = -24 mA)                                                                                                    |
| Ausgangsspannung bei Null                      | max. 0,1 V (IOL = 50 μA)<br>max. 0,44 V (IOL = 24 mA)                                                                                                    |

**Hinweis 1:** Das ist der übliche Durchsatz, wenn das Gerät und der Host beide per Ethernet mit demselben lokalen Netzwerk verbunden sind. Der Durchsatz kann erheblich variieren, und der normale Durchsatz ist bei einer drahtlosen Verbindung oder der Datenübermittlung übers Internet nicht gewährleistet.

**Hinweis 2:** Die Schwellenwerte für digitale Eingänge (nur P2D7) und die Schwellenwerte für Zählereingänge sind aufgrund unterschiedlicher Puffertypen unterschiedlich.

## Zähler

| Parameter                                  | Spezifikation                                                        |
|--------------------------------------------|----------------------------------------------------------------------|
| Name des Pins                              | P2D7 (geteilt mit digitalem E/A)                                     |
| Zählertyp                                  | Ereigniszähler                                                       |
| Anzahl der Kanäle                          | 1                                                                    |
| Eingangsart                                | Schmitt-Trigger; nutzt Pullup-/Pulldown-Auswahl Port 2 digitaler E/A |
| Auflösung                                  | 32 Bit                                                               |
| Schmitt-Trigger-Hysterese                  | typ. 1,01 V<br>mind. 0,6 V<br>max. 1,5 V                             |
| Schwellenwert<br>Eingangsspannung bei Eins | typ. 2,43 V (Hinweis 3)<br>mind. 1,9 V<br>max. 3,1 V                 |
| Grenzwert Eingangsspannung<br>bei Eins     | max. 5,5 V                                                           |
| Schwellenwert<br>Eingangsspannung bei Null | typ. 1,42 V (Hinweis 3)<br>mind. 1,0 V<br>max. 2,0 V                 |
| Grenzwert Eingangsspannung<br>bei Null     | absolutes Minimum: -0,5 V<br>empfohlenes Minimum: 0 V                |
| Eingangsfrequenz                           | max. 10 MHz                                                          |
| Impulsdauer bei Eins                       | mind. 50 ns                                                          |
| Impulsdauer hei Null                       | mind 50 ns                                                           |

Tabelle 2. Spezifikationen des Zählers

**Hinweis 3:** Die Schwellenwerte für digitale Eingänge (nur P2D7) und die Zähler-Schwellenwerte sind aufgrund unterschiedlicher Puffertypen unterschiedlich.

## Speicher

Tabelle 3. Spezifikationen des Speichers

| Parameter                | Spezifikation                                                     |
|--------------------------|-------------------------------------------------------------------|
| Nichtflüchtiger Speicher | 4.096 Bytes (272 Bytes für Einstellungen, 3.824 Bytes für Nutzer) |

#### Stromversorgung

| Parameter                | Bedingung               | Spezifikation                                                                     |
|--------------------------|-------------------------|-----------------------------------------------------------------------------------|
| Externes Netzteil        |                         | 5 V ±5 % erforderlich<br>Versorgung mit 5 V, 1 A (PS-5V1AEPS)                     |
| Netzstrom                | Ruhestrom               | typ. 160 mA (Hinweis 4)<br>840 mA max. inkl. gesamte externe<br>Belastung         |
| Ausgangsspannungsbereich | Verfügbar an +VO-Klemme | 4,40 V mind. bis 5,25 V max., sofern das mitgelieferte AC-Netzteil verwendet wird |
| Ausgangsstrom Nutzer     | Verfügbar an +VO-Klemme | max. 10 mA                                                                        |

**Hinweis 4:** Das ist der gesamte erforderliche Ruhestrom für das Gerät einschließlich der LEDs. Dieser Wert berücksichtigt keine potentiellen Belastungen durch die digitalen E/A-Bits oder die +VO-Klemme.

## Netzwerk

#### **Ethernet-Verbindung**

Tabelle 5. Spezifikationen der Ethernet-Verbindung

| Parameter         | Spezifikation                    |
|-------------------|----------------------------------|
|                   | 100 Base-TX                      |
| Einernei-Typ      | 10 Base-T                        |
| Übertragungsraten | 10/100 Mbps, mit Autonegotiation |
| Anschluss         | RJ-45, 8-polig                   |
| Kabellänge        | max. 100 Meter                   |
| Weitere Parameter | Unterstützung von HP Auto-MDIX   |

#### **Netzwerk-Schnittstelle**

| Parameter                    | Spezifikation                                                                                 |
|------------------------------|-----------------------------------------------------------------------------------------------|
| Verwendete Protokolle        | TCP (nur IPv4) und UDP                                                                        |
|                              | UDP: 54211 (Erkennen)                                                                         |
| Verwendete Netzwerkports     | UDP: 6234 (nur Bootloader)                                                                    |
|                              | TCP: 54211 (Befehle)                                                                          |
| Netzwerk-IP-Konfiguration    | DHCP + Link-Local, DHCP, statisch, Link-Local                                                 |
| Netzwerkname                 | E-DIO24-xxxxx, wobei xxxxxx die hinteren 6 Ziffern der MAC-Adresse des Gerätes sind           |
| Auflösung des Netzwerknamens | Durch NBNS, entspricht B-Knoten (Broadcast-Knoten), daher nur im lokalen<br>Subnetz verfügbar |

#### Standardmäßige Netzwerkeinstellungen ab Werk

Tabelle 7. Spezifikationen zu den Werkseinstellungen

| Parameter                                    | Spezifikation               |
|----------------------------------------------|-----------------------------|
| Ab Werk voreingestellte IP-<br>Adresse       | 192.168.0.101               |
| Ab Werk voreingestellte<br>Subnetzmaske      | 255.255.255.0               |
| Ab Werk voreingestellter<br>Gateway          | 192.168.0.1                 |
| Ab Werk vorkonfigurierte<br>DHCP-Einstellung | DHCP- oder Link-Local-fähig |

#### Netzwerksicherheit

Tabelle 8. Spezifikationen zu den Werkseinstellungen

| Parameter                       | Spezifikation                                                                                                    |
|---------------------------------|----------------------------------------------------------------------------------------------------|
| Sicherheitsimplementierung      | TCP-Sockets sind nur offen, wenn die Anwendung den richtigen PIN-<br>Verbindungscode sendet; gespeichert in einem nichtflüchtigen Speicher; kann vom<br>Nutzer geändert werden; Standardeinstellung 0000 |
| Anzahl gleichzeitiger Sitzungen | 1                                                                                                    |
| Schwachstellen                  | TCP Sequence Number Approximation Vulnerability                                                                                                    |

# LED-Anzeigen und der Knopf zum Zurücksetzen auf Werkseinstellungen

| Parameter                                        | Spezifikation                                                                                                    |  |  |  |
|--------------------------------------------------|----------------------------------------------------------------------------------------------------|--|--|--|
|                                                  | $4,2 V < V_{ext} < 5,6 V$ : Ein                                                                                                    |  |  |  |
| Power-LED (oben)                                 | Vext < 4,2 V, Vext > 5,6 V: Aus (Stromausfall)                                                                                                    |  |  |  |
|                                                  | Dauerblinken beider LEDs: Im Firmware-Aktualisierungsmodus                                                                                                    |  |  |  |
|                                                  | An, wenn gültige Host-Verbindung vorhanden.                                                                                                    |  |  |  |
| Aktivitäts-LED (unten)                           | Blinkt bei Eingang eines Befehls.                                                                                                    |  |  |  |
|                                                  | Dauerblinken beider LEDs: Im Firmware-Aktualisierungsmodus.                                                                                                    |  |  |  |
| LEDs des Ethernet-Anschlusses                    | <ul> <li>Links (grün) – Verbindungs-/Aktivitätsanzeige: leuchtet bei bestehender<br/>Ethernet-Verbindung und blinkt bei der Erkennung von Netzwerkaktivität.</li> <li>Rechts (gelb) – Geschwindigkeitsanzeige; leuchtet bei 100 Mbps, aus bei<br/>10 Mbps oder keine Verbindung.</li> </ul>                                                                                                    |  |  |  |
| Knopf zum Zurücksetzen auf<br>Werkseinstellungen | <ul> <li>Setzt Netzwerk- und Alarmkonfigurationseinstellungen auf die standardmäßigen<br/>Werkseinstellungen zurück.</li> <li>Drücken und 4 Sekunden lang halten. Sowohl Power- als auch Aktivitäts-<br/>LED blinken zwei Mal und gehen dann aus, um anzuzeigen, dass die<br/>Netzwerkeinstellungen auf die Werkseinstellungen zurückgesetzt wurden.<br/>Lassen Sie den Knopf los, damit das Gerät zurückgesetzt werden und die<br/>Standardeinstellungen nutzen kann.<br/>Wenn der Rücksetzknopf losgelassen wird, bevor die beiden LEDs blinken,<br/>hat dies keine Auswirkungen auf die Einstellungen.</li> <li>Wenn der Rücksetzknopf beim Einschalten gedrückt gehalten wird,<br/>erzwingt das den Firmware-Aktualisierungsmodus des Geräts im Falle<br/>einer fehlgeschlagenen Firmware-Aktualisierung. In diesem Modus blinken<br/>beide LEDs dauerhaft gemeinsam. Die Rückkehr zum Normalbetrieb des<br/>Geräts erfolgt durch Aus- und Wiedereinschalten.</li> </ul> |  |  |  |

Tabelle 9. Konfiguration der LEDs und des Knopfes

## Umgebungsbedingungen

Tabelle 10. Umgebungsbedingungen

| Parameter                      | Spezifikation                    |
|--------------------------------|----------------------------------|
| Temperaturbereich bei Betrieb  | 0 °C bis max. 55 °C              |
| Temperaturbereich bei Lagerung | -40 °C bis max. 85 °C            |
| Luftfeuchtigkeit               | 0 bis 90 % (nicht kondensierend) |

## Mechanische Eigenschaften

Tabelle 11. Mechanische Spezifikationen

| Parameter        | Spezifikation                              |
|------------------|--------------------------------------------|
| Maße (L x B x H) | $117,9 \times 82,8 \times 29,0 \text{ mm}$ |

## Signalanschluss

| Parameter    | Spezifikation             |
|--------------|---------------------------|
| Anschlussart | Schraubklemme             |
| Drahtstärke  | AWG-Drahtgrößen 16 bis 30 |

| Taballa | 10  | Charifikationan | Tu dan | Cabraubklam  | mananaahlüaaan |
|---------|-----|-----------------|--------|--------------|----------------|
| labelle | 12. | Spezinkationen  | zu uen | Schlaupkienn | nenanschlussen |

| Pin | Signalname | Pinbeschreibung | Pin | Signalname | Pinbeschreibung         |
|-----|------------|-----------------|-----|------------|-------------------------|
| 1   | P0D0       | Port 0 Bit 0    | 17  | P1D0       | Port 1 Bit 0            |
| 2   | P0D1       | Port 0 Bit 1    | 18  | P1D1       | Port 1 Bit 1            |
| 3   | P0D2       | Port 0 Bit 2    | 19  | P1D2       | Port 1 Bit 2            |
| 4   | P0D3       | Port 0 Bit 3    | 20  | P1D3       | Port 1 Bit 3            |
| 5   | GND        | Erdungskontakt  | 21  | GND        | Erdungskontakt          |
| 6   | P0D4       | Port 0 Bit 4    | 22  | P1D4       | Port 1 Bit 4            |
| 7   | P0D5       | Port 0 Bit 5    | 23  | P1D5       | Port 1 Bit 5            |
| 8   | P0D6       | Port 0 Bit 6    | 24  | P1D6       | Port 1 Bit 6            |
| 9   | P0D7       | Port 0 Bit 7    | 25  | P1D7       | Port 1 Bit 7            |
| 10  | GND        | Erdungskontakt  | 26  | +VO        | Spannungsausgang Nutzer |
| 11  | GND        | Erdungskontakt  | 27  | GND        | Erdungskontakt          |
| 12  | P2D0       | Port 2 Bit 0    | 28  | P2D4       | Port 2 Bit 4            |
| 13  | P2D1       | Port 2 Bit 1    | 29  | P2D5       | Port 2 Bit 5            |
| 14  | P2D2       | Port 2 Bit 2    | 30  | P2D6       | Port 2 Bit 6            |
| 15  | P2D3       | Port 2 Bit 3    | 31  | P2D7       | Port 2 Bit 7 / Zähler   |
| 16  | GND        | Erdungskontakt  | 32  | GND        | Erdungskontakt          |

#### Tabelle: Pinbelegung der Schraubklemmen

| Declaration of Conformity                                                                                                    |
|----------------------------------------------------------------------------------------------------|
| According to ISO/IEC 17050-1:2010                                                                                                    |
| Manufacturer: Meilhaus Electronic GmbH                                                                                                    |
| Address: Am Sonnenlicht 2<br>82239 Alling                                                                                                    |
| Germany Product Category: Electrical equipment for measurement, control and laboratory use                                                           |
| Date and Place of Issue:October 15, 2015 Norton, Massachusetts USATest Report Number:EMI6779.15                                                      |
| Meilhaus Electronic GmbH declares under sole responsibility that the product                                                                         |
| ME-Redlab E-DIO24                                                                                                    |
| Complies with the essential requirements of the following applicable European Directives:                                                            |
| Electromagnetic Compatibility (EMC) Directive 2004/108/EC<br>Low Voltage Directive 2006/95/EC<br>BoHS Directive 2011/65/EU                           |
|                                                                                                    |
| Conformity is assessed in accordance to the following standards:                                                                                     |
| Emissions:                                                                                                    |
| <ul> <li>EN 61326-1:2013 (IEC 61326-1:2012), Class A</li> <li>EN 55011:2009 + A1:2010 (IEC CISPR 11:2009 + A1:2010), Group 1,<br/>Class A</li> </ul> |
| Immunity:                                                                                                    |
| - EN 61326-1: 2013 (IEC 61326-1:2012), Controlled EM Environments                                                                                    |
| - EN 61000-4-2:2008 (IEC 61000-4-2:2008)                                                                                                    |
| - EN 61000-4-3:2010 (IEC 61000-4-3:2010)                                                                                                    |
| - EN 61000-4-4:2012 (IEC 61000-4-4:2012)                                                                                                    |
| - EN 61000-4-5:2003 (IEC 61000-4-5:2003)                                                                                                    |
| - EN 61000-4-11:2004 (IEC 61000-4-11:2004)                                                                                                    |
| Safety:                                                                                                    |
| - EN 61010-1 (IEC 61010-1)                                                                                                    |
| Environmental Affairs:                                                                                                    |
| Articles manufactured on or after the Date of Issue of this Declaration of Conformity do not                                                         |
| contain any of the restricted substances in concentrations/applications not permitted by the<br>RoHS Directive.                                      |
| A P                                                                                                    |
| A K                                                                                                    |
| Carolin Bertram, Purchase of Meilhaus Electronic GmbH                                                                                                |

Meilhaus Electronic GmbH Am Sonnenlicht 2 D-82239 Alling, Deutschland Telefon: +49 (0)81 41 - 52 71-0 Fax: +49 (0)81 41 - 52 71-129 E-Mail: <u>sales@meilhaus.de</u> <u>http://www.meilhaus.de</u>